# MONTANA TECH ONLINE RESOURCES & the Registration Process

Welcome to Montana Tech!

As a new student you now have access to Montana Tech's online resources. To help you get started, we have put together the following instructions to guide you through some of the basic features of these resources.

# **RETRIEVING YOUR CAMPUS USERNAME AND PASSWORD**

Upon admission to Montana Tech, each student is assigned a username and password that will be used to access any online resource that requires user authentication. These resources include your Montana Tech email account, OrediggerWeb, MyMTech, and Moodle. Additionally, your username and password will provide access to any on-campus computer. To retrieve your credentials:

- Access **MyMTech** by clicking the 3-line link in the top right corner of the Montana Tech homepage revealing the drop down menu.
- Click on **New User?** button in the top right corner next to the "Sign In" button.
- Use your Student ID number and last name to retrieve your username and password.

If you have any trouble signing in or retrieving your username and password, contact the Information Technology Helpdesk at **ithelpdesk@mtech.edu**. If you need your ID number, please contact Enrollment Services at 406-496-4256.

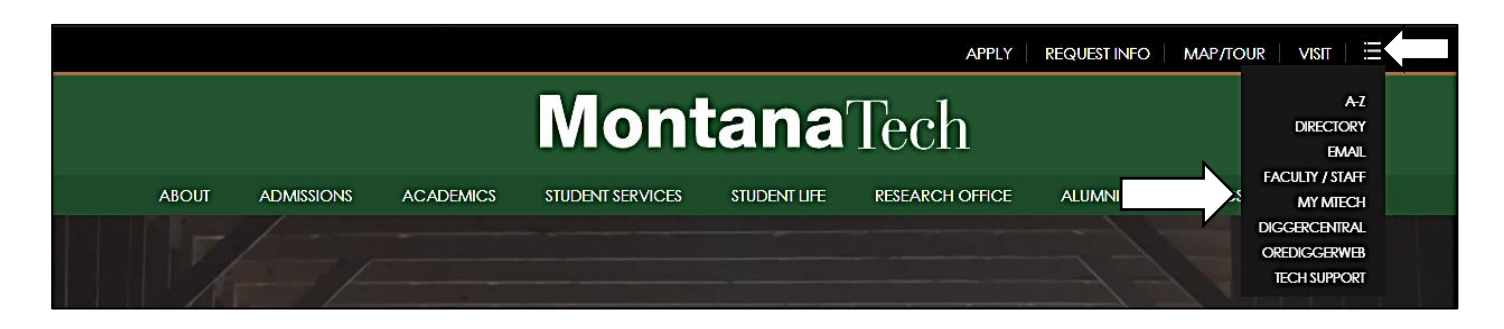

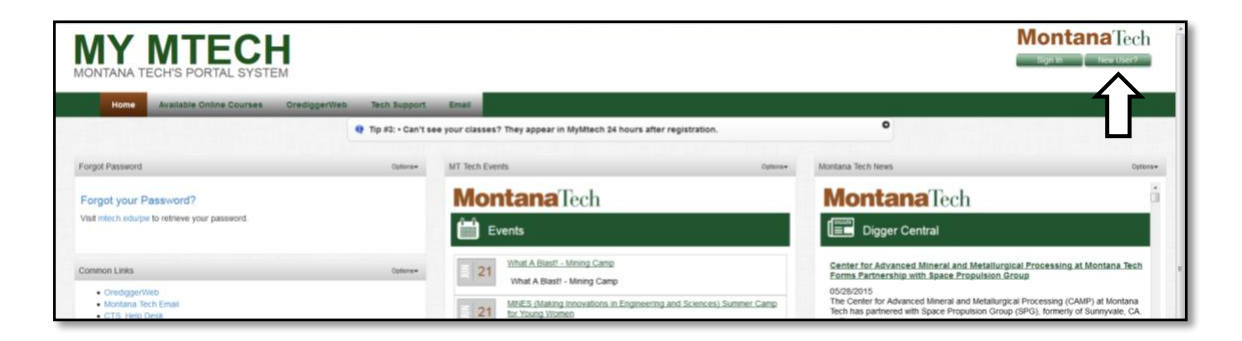

# **TECH EMAIL**

Your Montana Tech email account is the official source of communication for the school.

## SIGNING INTO YOUR ACCOUNT

 Access your email by clicking the 3-line link in the top right corner of the Montana Tech homepage revealing the drop down menu as shown above in the previous picture. Use your campus email address and password to access your email account.

## All Montana Tech communication is sent through your Tech email – Check it often!

# **OREDIGGERWEB**

OrediggerWeb is Montana Tech's on-line student management system and is used to check your application status, accept your financial aid, register for your classes, view and pay your bill, and check your grades. OrediggerWeb can be accessed on the homepage at **mtech.edu**.

#### LOGGING IN TO OREDIGGERWEB

- Access OREDIGGERWIB by clicking the 3-line link in the top right corner of the Montana Tech homepage revealing the drop down menu.
- Once you've read and passed through the information page, click **Enter Secure Area**.
- Use your campus username and password to access your account.

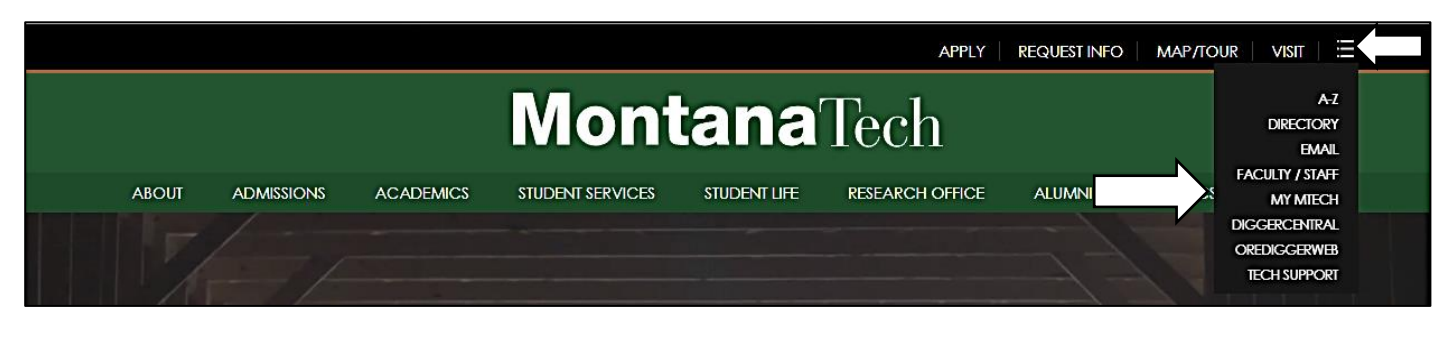

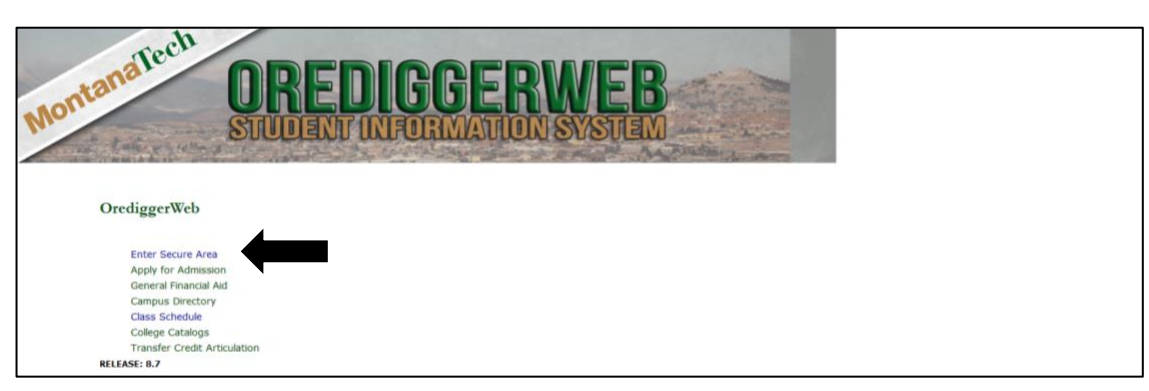

# CHECKING YOUR APPLICATION STATUS

Follow these steps on OrediggerWeb to check the status of your admission file.

- Click on the Student Services & Financial Aid tab.
- Select Admissions.
- Select Check my Application Status.
- Under Processed Applications, click on the term for the newest application.
- At the bottom of the screen is a list of the requirements to complete your admission file. A date in the
  received column means we have received that item; items without a date are missing from your file
  and must be turned in.

| MontanaTech                                                           | OREDIGO                           | BERW<br>MATION SY         |                            |                           |                  |                                                |
|-----------------------------------------------------------------------|-----------------------------------|---------------------------|----------------------------|---------------------------|------------------|------------------------------------------------|
| OrediggerWeb                                                          |                                   |                           |                            |                           |                  |                                                |
| Personal Information Studen                                           | nt Services & Financial Aid       |                           |                            |                           |                  |                                                |
| Search                                                                | Go                                |                           |                            | SITE M                    | IAP HELP EXIT    |                                                |
| Application Menu                                                      |                                   |                           |                            |                           |                  |                                                |
| Click the <b>New</b> link to crea<br>displayed in <b>Last Section</b> | te a new web application. To view | w all sections of an a    | application, click the lin | k displayed in <b>A</b> d | dmission Term. T | o return to a previous section, click the link |
| Applications in Progress                                              |                                   |                           |                            |                           |                  |                                                |
| Admission Term                                                        | Application Type                  | Application<br>Preference | Field of Study             | Date C                    | reated           | Last Section Updated                           |
| New                                                                   | Create a new application          |                           |                            |                           |                  |                                                |
| Processed Applications                                                | *The date will be r               | eflective of th           | ne date you've a           | applied for               | , I.E. 2018-2    | 019                                            |
| Admission Term                                                        | <b>A</b> .                        |                           | 1                          | Application<br>Preference | Date Created     |                                                |
| Fall Semester 2013-2014                                               |                                   |                           | 1                          | Not entered               | Feb 07, 2013     |                                                |
| Contact Us                                                            |                                   |                           |                            |                           |                  |                                                |

| Admission Term:                | Fall Semester   | 2013-2014                     |        |  |  |  |  |  |
|--------------------------------|-----------------|-------------------------------|--------|--|--|--|--|--|
| Admission Type:                | First-Time Fre  | rst-Time Freshman             |        |  |  |  |  |  |
| Application Preference:        | Not entered     | t entered                     |        |  |  |  |  |  |
| Current Program                |                 |                               |        |  |  |  |  |  |
| Bachelor of Science            |                 |                               |        |  |  |  |  |  |
| Level:                         | Undergraduat    | te                            |        |  |  |  |  |  |
| Program:                       | B.S. in Petrole | eum Engineering               |        |  |  |  |  |  |
| Catalog Term:                  | Fall Semester   | 2013-2014                     |        |  |  |  |  |  |
| College:                       | Montana Tech    | ו                             |        |  |  |  |  |  |
| Campus:                        | North Campu     | S                             |        |  |  |  |  |  |
| Major and Department:          | Petroleum En    | gineering, Petroleum Engine   | eering |  |  |  |  |  |
| Date Created:                  | Jan 23, 2013    |                               |        |  |  |  |  |  |
|                                |                 |                               |        |  |  |  |  |  |
| Requirements                   |                 |                               |        |  |  |  |  |  |
| Requirement                    | Received        | Note                          | Status |  |  |  |  |  |
| \$30 Application Fee           | Jan 12, 2013    | collegenet                    |        |  |  |  |  |  |
| Signature on Application       | Jan 12, 2013    |                               |        |  |  |  |  |  |
| Final High School Transcript   |                 | Billings Central Catholic Hig |        |  |  |  |  |  |
| Self-report HSchool Transcript | Jan 12, 2013    |                               |        |  |  |  |  |  |
| Measles/Mumps/Rubella Pt 1     |                 |                               |        |  |  |  |  |  |
| Measles/Mumps/Rubella Pt 2     |                 |                               |        |  |  |  |  |  |
| ScholarshipApplicationOnFile   | Feb 14, 2013    |                               |        |  |  |  |  |  |
| Official SAT or ACT Scores     | Feb 28, 2012    | Test Date 01-FEB-2012         |        |  |  |  |  |  |

## CHECKING YOUR FINANCIAL AID STATUS

Follow these steps on OrediggerWeb to check the status of your financial aid file. Be sure to check back often as the requirements may change throughout the process.

- Click on the Student Services & Financial Aid tab
- Select Financial Aid
- Select My Overall Status of Financial Aid
- Select the 2018 2019 Aid Year

- If you have outstanding requirements, it will say "You have unsatisfied student requirements for this aid year." Click on the student requirements link.
- Here you will see a list of items required to complete your file. Anything in blue is a hyperlink that will take you to an instruction page on how to complete the requirements. The **Requirements Messages** tab gives you additional information regarding your requirements.

| OrediggerWeb                                                                                                    |                                                               |  |  |  |  |  |  |
|----------------------------------------------------------------------------------------------------|---------------------------------------------------------------|--|--|--|--|--|--|
| Personal Information Student Services & Financial Aid                                                                                                |                                                               |  |  |  |  |  |  |
| Search Go                                                                                                    | RETURN TO MENU SITE MAP HELP EXIT                             |  |  |  |  |  |  |
| Overall Status of Financial Aid 2013 - 2014 Aid Year                                                                                                 | r                                                             |  |  |  |  |  |  |
| The following information is based on your status as a Area Resident w/parents st                                                                    | cudent receiving financial aid for the Fall-Spring Semesters. |  |  |  |  |  |  |
| 💯 This is a summary of your financial aid information for the specified aid year. To obtain greater detail about any of the following summary statem |                                                               |  |  |  |  |  |  |
| You have unsatisfied student requirements for this aid year.                                                                                         |                                                               |  |  |  |  |  |  |
| Your estimated cost of attendance is \$11,670.00.                                                                                                    |                                                               |  |  |  |  |  |  |
| You have been awarded financial aid which totals \$3,500.00.                                                                                         |                                                               |  |  |  |  |  |  |
| Based on your academic transcript, the status of your academic progress is Sat                                                                       | tisfactory Academic Progress as of Fall Semester 2013-2014.   |  |  |  |  |  |  |
| View your financial aid history.                                                                                                    |                                                               |  |  |  |  |  |  |

| OrediggerWeb                                          |                                                 |
|-------------------------------------------------------|-------------------------------------------------|
| Personal Information Student Services & Financial Aid | 1                                               |
| Search Go                                             | RETURN TO MENU SITE MAP HELP EXIT               |
| Eligibility Requirements for 2013 -                   | 2014 Aid Year                                   |
| Student Requirements Requirement Messages Holds       | Academic Progress                               |
| Unsatisfied Requirements                              |                                                 |
| Requirement                                           | Status As of Date Fund Source Term Instructions |
| Please complete the Dependent Verification Workshee   | et Required May 08, 2013                        |
| Student's Tax Transcript from the IRS for 2012        | Required Apr 24, 2013                           |
|                                                       |                                                 |

# ACCEPTING YOUR FINANCIAL AID

If your Financial Aid Award Notification is ready for you to review, follow these steps to view and accept, decline, or reduce your award.

- Click on the Student Services & Financial Aid tab
- Select Financial Aid
- Select My Award Information
- Select Award By Aid Year
- Select 2018 2019 Aid Year
- Review and complete **all** requirements on **each tab**. All the tabs will be greyed out until complete.
  - General Information contains instructions for completing your financial aid offer.
  - Award Overview reviews your cost of attendance and the awards/amounts offered to you.
  - **Resources/Additional Information** is a series of mandatory questions and statements of understanding that must be completed before moving forward with your award.
  - Terms and Conditions explain the requirements to accepting financial aid at Montana Tech.

- Accept Award Offer allows you to review your award and accept, decline, or reduce the award amount. If you accept any part of your award offer, you must also complete Entrance Counseling and you're your Master Promissory Note (MPN).
- Pay Bill/Finalize your registration (see page 10)

| OrediggerWeb                                                                                                    |
|----------------------------------------------------------------------------------------------------|
| Personal Information Student Services & Financial Aid                                                                                                    |
| Search Go RETURN TO MENU SITE MAP HELP EXIT                                                                                                    |
| Award Package By Aid Year 2013 - 2014 Aid Year                                                                                                    |
| General Information Award Overview Resources/Additional Information Terms and Conditions Accept Award Offer                                                     |
| INSTRUCTIONS FOR COMPLETING THE FINANCIAL OFFER                                                                                                    |
| Completin his electronic proce allows you to accept ecline, or accept a reduced a unt of your offered a by successfully submitting your financia                |
| If you do not respond to your offer within 10 DAYS of notification, some or all of your aid may be canceled.                                                    |
| To successfullly complete your financial aid offer you must visit all five tabs and complete their requirements.                                                |
| You may exit and return if you need further information before completing all five tabs.                                                                        |
| CAUTION: Once "Accept Award Offer" is submitted, your offered aid can be modified only by contacting the Enrollment Services Office.                            |
| There may be additional requirements that are needed in order for your aid to be fully processed. You may view your requirements after submitting your a award. |
| If you are not attending Montana Tech, please contact Enrollment Services with your name and student ID number and we will cancel your aid package.             |
| If you have any questions, contact the Enrollment Services Office at 1-800-445-TECH or (406) 496-4256 or enrollment@mtech.edu.                                  |

Before deciding to accept or reject an award, you should think carefully about the amount and type of loan being accepted. If you have more than one type of loan, you may be required to repay those loans simultaneously. If you borrow Direct Unsubsidized Loans, you will be charged interest from the time the loan is disbursed until it is paid in full. **Do not borrow more than you absolutely need**.

# All of the above steps must be complete in order for your award package to credit to your account.

# **CATALOGS & CURRICULUM WORKSHEETS**

The Montana Tech Catalog is published annually and contains all institutional rules and regulations that pertain to students, faculty, and staff. The catalog also contains program information and curriculum sheets for every major offered at Montana Tech. It is important that you familiarize yourself with the catalog so you can refer to it throughout your time as a Montana Tech student.

To find the catalog:

- Click the Student Services tab on the home screen to get the drop down menu. Then click the Enrollment link.
- Scroll down to the **Catalog**, **Calendars and Schedules** Section and click on the **Catalog** link.
- Click the 2011-Current Catalogs link. When you are on the following page in the right corner change the date to the 18-19 catalog.

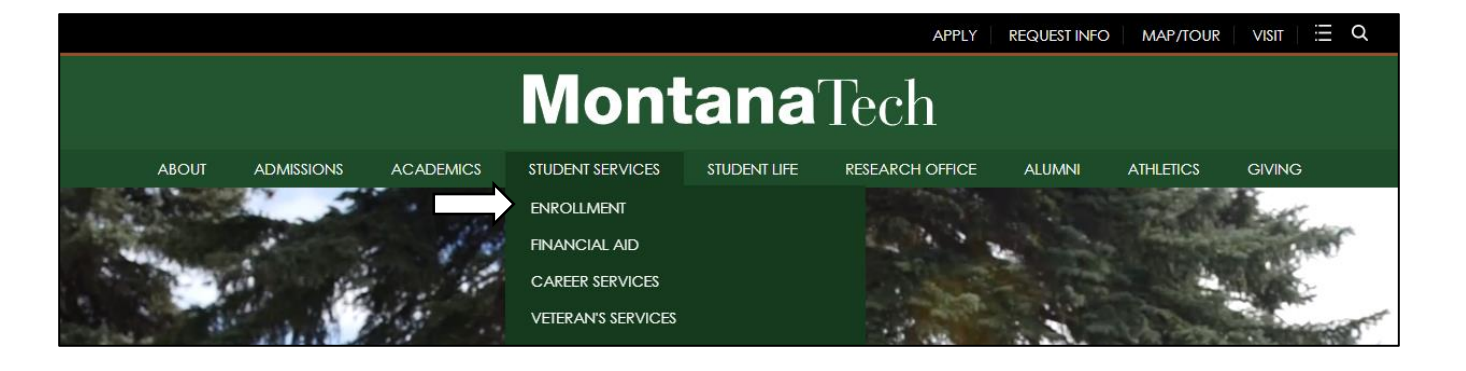

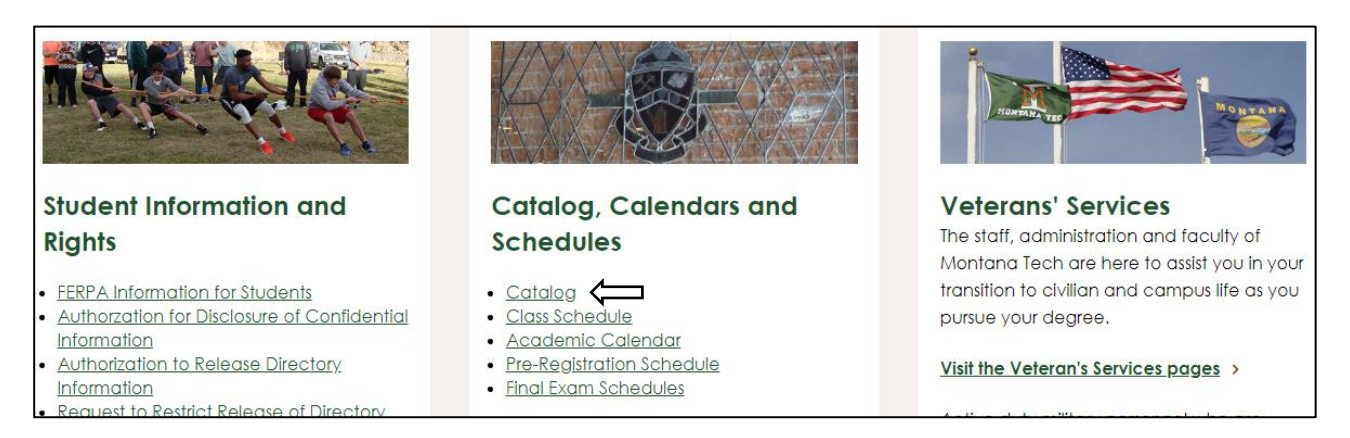

As a new student, you will enter in under the 2018 - 2019 catalog. This means that the classes listed on the curriculum sheet for your major, within this catalog, is the list of classes you need to successfully complete in order to graduate. Use the curriculum sheet for your specific major to help you register for classes each semester and to stay on track for graduation.

To print a curriculum worksheet

- Click Academic Programs link in the left hand green navigation screen
- Select your program
- Click on the **Printer-Friendly Page** link. A print version of the worksheet will pop up in a separate screen.
   You can then print the worksheet.

|                                                          | 2017-2018 Catalog [ARCHIVED CATALOG]                                          |
|----------------------------------------------------------|-------------------------------------------------------------------------------|
| Catalog Search                                           | [ARCHIVED CATALOG]                                                            |
| Search Catalog Q                                         |                                                                               |
| Advanced Search                                          | BUSINESS AND INFORMATION TECHNOLOGY, ACCOUNTING, B.S.                         |
| Catalog Home                                             | Curriculum Worksheet   Add to Portfolio   Print-Friendly Page   Help          |
| Mission Statement                                        | A Return to: Academic Programs                                                |
| Academic Calendar                                        |                                                                               |
| Graduation/Completion & Transfer Out                     |                                                                               |
| Rates                                                    | Freshman                                                                      |
| Campus Security                                          |                                                                               |
| The Institution                                          |                                                                               |
| Admissions                                               | Fall Semester                                                                 |
| Expenses                                                 |                                                                               |
| Student Life                                             | <ul> <li>BGEN 105 - Introduction To Business 3 credits</li> </ul>             |
| Financial Aid                                            | WRIT 101 - College Writing   3 credits                                        |
| Academic Regulations and Requirements                    | <ul> <li>M 141 - Math for Business and Social Sciences I 3 credits</li> </ul> |
| General Education Requirements                           | CAPP 156 - MS Excel 3 credits                                                 |
| Academic Programs                                        | General Elective 3 credits                                                    |
| College of Letters, Sciences and<br>Professional Studies | Total: 15                                                                     |

# **REGISTERING FOR CLASSES**

#### FINDING YOUR ADVISOR

- Log in to OrediggerWeb
- Click on the Student Services and Financial Aid tab
- Select Admissions
- Select Who is my Advisor?
- Your primary advisor is listed here
- Use the Montana Tech Directory on the home page to find their contact information

| OrediggerWeb                                          |                                                          |                |          |      |      |  |  |  |  |  |
|-------------------------------------------------------|----------------------------------------------------------|----------------|----------|------|------|--|--|--|--|--|
| Personal Information Student Services & Financial Aid |                                                          |                |          |      |      |  |  |  |  |  |
| Search                                                | Go                                                       | RETURN TO MENU | SITE MAP | HELP | EXIT |  |  |  |  |  |
| General Student Record                                |                                                          |                |          |      |      |  |  |  |  |  |
| Check the Montana Tech Dire                           | ectory to find the contact information for your advisor. |                |          |      |      |  |  |  |  |  |
| Student Information effe<br>Semester 2013-2014 to I   | ctive from Summer<br>Last Term                           |                |          |      |      |  |  |  |  |  |
| Registered for Term:                                  | Yes                                                      |                |          |      |      |  |  |  |  |  |
| First Term Attended:                                  | Fall Semester 2011-2012                                  |                |          |      |      |  |  |  |  |  |
| Last Term Attended:                                   | Spring Semester 2012-13                                  |                |          |      |      |  |  |  |  |  |
| Status:                                               | Active                                                   |                |          |      |      |  |  |  |  |  |
| Site:                                                 | Montana Tech                                             |                |          |      |      |  |  |  |  |  |
| Residence:                                            | IN STATE                                                 |                |          |      |      |  |  |  |  |  |
| Citizenship:                                          | Citizen                                                  |                |          |      |      |  |  |  |  |  |
| Student Type:                                         | Continuing                                               |                |          |      |      |  |  |  |  |  |
| Rate:                                                 | New Student                                              |                |          |      |      |  |  |  |  |  |
| Class:                                                | Junior                                                   |                |          |      |      |  |  |  |  |  |
| Primary Advisor:                                      | Timothy L. Kober                                         |                |          |      |      |  |  |  |  |  |
| Primary Advisor Type:                                 | Academic Advisor                                         |                |          |      |      |  |  |  |  |  |
| Expected Graduation Dat                               | <b>e:</b> May 16, 2015                                   |                |          |      |      |  |  |  |  |  |

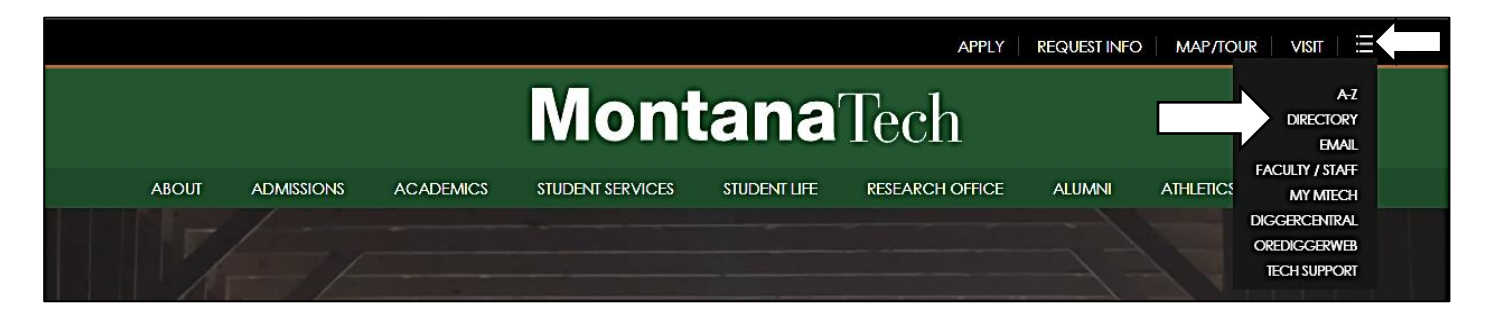

## LOOKING UP CLASSES

- Log in to OrediggerWeb
- Click on the Student Services and Financial Aid tab
- Select Registration
- Select Look-up Classes to Add
- Select Fall Semester 2018 2019
- Click on the Advanced Search button

 Using your curriculum worksheet, search the specific Subject and Course Number for the class you wish to add to see its available sections and times.

| Orodiagor                                                                                                    | Nob                                                                                       |                                                                                                    |  |  |  |  |
|----------------------------------------------------------------------------------------------------|-------------------------------------------------------------------------------------------|----------------------------------------------------------------------------------------------------|--|--|--|--|
| Orediggen                                                                                                    | Web                                                                                       |                                                                                                    |  |  |  |  |
| Personal Informat                                                                                                    | tion Student Services & Financial Aid                                                     |                                                                                                    |  |  |  |  |
| Search                                                                                                    | Go                                                                                        | RETURN TO MENU SITE MAP HELP EXIT                                                                                                    |  |  |  |  |
| Advanced S                                                                                                    | Gearch<br>tion options to search the class schedul<br>th when your selection is complete. | Fall Semest<br>Jun 19, 2<br>e. You may choose any combination of fields to narrow your search, but you must select at least one Subject. |  |  |  |  |
| Subject: ACT - Activities: General<br>ACTG - Accounting<br>ACTV - Activities<br>AHMA - Medical Assisting<br>AHMS - Allied Health Med Supp<br>AHMS - Allied Health Med Supp<br>AHMS - Radiologic Technology<br>ANTY-Anthropology<br>AST - Auto Service Technician<br>BCH - Biochemistry<br>BFIN-Business Finance |                                                                                           |                                                                                                    |  |  |  |  |
| Course Number                                                                                                    | •                                                                                         |                                                                                                    |  |  |  |  |
| Title:                                                                                                    |                                                                                           |                                                                                                    |  |  |  |  |
| Credit Range:                                                                                                    | bours to                                                                                  | hours                                                                                                    |  |  |  |  |
| Campus:                                                                                                    | All All South Campus T                                                                    |                                                                                                    |  |  |  |  |
| Instructor:<br>Session:                                                                                                    | All Ackerman, Frank Al-Rawashdeh, Waleed  Al-Rawashdeh, Waleed  Completely Online         |                                                                                                    |  |  |  |  |
|                                                                                                    | -                                                                                         |                                                                                                    |  |  |  |  |

#### ADDING/DROPPING CLASSES

There are a number of ways to add or drop classes from your schedule. As a new incoming student, you will want to work closely with your advisor to select and register for classes. Traditionally, your advisor will be the one to electronically register you for classes; however, depending on the time of year, you may also use an add/drop card to make any necessary changes to your schedule. As an upperclassman, you may also have the option of using an ALTPIN to self-register into classes.

The following pieces of information will be needed for each class when making any adjustment to your schedule:

| CRN   | Subject | Course | Section | Credits | Class Title                | Days | Time   | Instructor |
|-------|---------|--------|---------|---------|----------------------------|------|--------|------------|
| 72207 | СНМҮ    | 121    | 01      | 3       | Intro to General Chemistry | MWF  | 9-9:50 | Ward       |

Once you have this information for all of your classes, you may share it with your advisor or submit an add/drop card with the appropriate signatures to the Enrollment Services office.

#### PRINTING YOUR CLASS SCHEDULE

- Click on the Student Services & Financial Aid tab
- Select Registration
- Select your preferred schedule layout

#### **Concise Student Schedule**

| CRN                  | Course          | Title                             | Campus            | Credits | Level | Start Date   | End Date        | Days | Time                   | Location                          | Instructor |
|----------------------|-----------------|-----------------------------------|-------------------|---------|-------|--------------|-----------------|------|------------------------|-----------------------------------|------------|
| 7 <mark>4</mark> 301 | ACTG 203 01     | Accounting Lab                    | North<br>Campus   | 1.000   | UG    | Aug 26, 2013 | Dec 20,<br>2013 | TR   | 11:00 am - 12:15<br>pm | ENGR LAB CLASSROOM BLDG.<br>225   | Kober      |
| 70533                | ACTG 301 01     | Intermediate Accounting I         | North<br>Campus   | 3.000   | UG    | Aug 26, 2013 | Dec 20,<br>2013 | TR   | 9:30 am - 10:45<br>am  | ENGR LAB CLASSROOM BLDG.<br>106   | Ottolino   |
| 70537                | BFIN 322 01     | Business Finance                  | North<br>Campus   | 3.000   | UG    | Aug 26, 2013 | Dec 20,<br>2013 | MWF  | 9:00 am - 9:50<br>am   | MINING/GEOLOGY BLDG. 104          | TBA        |
| 74732                | BGEN 285 01     | Crtcl Thnkg Decn Mkng &<br>Ldrshp | North<br>Campus   | 3.000   | UG    | Aug 26, 2013 | Dec 20, 2013    | MWF  | 3:00 pm - 3:50<br>pm   | ENGR LAB CLASSROOM BLDG.<br>106   | Flanders   |
| 73745                | BMKT 325W<br>02 | Marketing                         | North<br>Campus   | 3.000   | UG    | Aug 26, 2013 | Dec 20,<br>2013 | TR   | 2:00 pm - 3:15<br>pm   | NATURAL RESOURCES<br>BUILDING 128 | O'Neill    |
| 72789                | PHL 101 01      | Introduction to Philosophy        | North<br>Campus   | 3.000   | UG    | Aug 26, 2013 | Dec 20,<br>2013 | MWF  | 11:00 am - 11:50<br>am | MAIN HALL 103                     | Jacobson   |
| 71627                | WRIT 322W<br>02 | Advanced Business Writing         | North<br>Campus   | 3.000   | UG    | Aug 26, 2013 | Dec 20,<br>2013 | TR   | 5:30 pm - 6:45<br>pm   | MAIN HALL 103                     | Edwards    |
|                      |                 |                                   | Total<br>Credits: | 19.000  |       |              |                 |      |                        |                                   |            |

#### Student Schedule by Day and Time

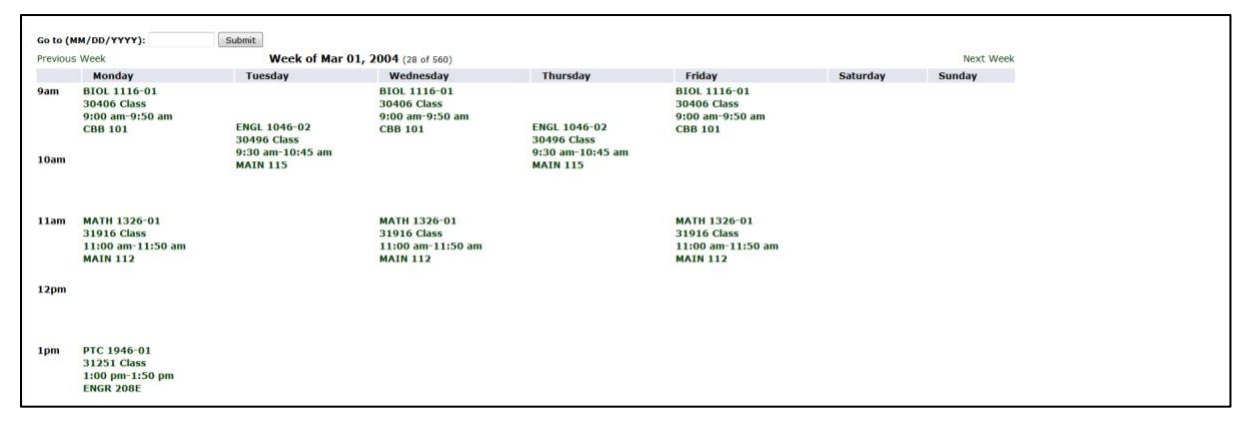

#### **Student Detail Schedule**

| Strategic Manageme   | ent - BUS 4936W - 01                                                                                                    |                                        |                                 |
|----------------------|----------------------------------------------------------------------------------------------------|----------------------------------------|---------------------------------|
| Associated Term:     | Spring Semester 2006-2007                                                                                                    | ,                                      |                                 |
| CRN:                 | 32745                                                                                                    |                                        |                                 |
| Status:              | **Web Registered** on De                                                                                                    | : 04, 2006                             |                                 |
| Assigned Instructo   | r: Lance Edwards                                                                                                    |                                        |                                 |
| Grade Mode:          | TRADITIONAL                                                                                                    |                                        |                                 |
| Credits:             | 3.000                                                                                                    |                                        |                                 |
| Level:               | Undergraduate                                                                                                    |                                        |                                 |
| Campus:              | North Campus                                                                                                    |                                        |                                 |
| Cohodulad Masting    | Timore                                                                                                    |                                        |                                 |
| Scheduled Meeting    | Dave Where                                                                                                    | Date Bange                             | Echadula Tupa Instructors       |
| Class 2:00 pm - 2:15 | The state of the state of the s | contract Range                         | Schedule Type Instructors       |
| Class 2.00 pm - 5.15 | pintik ENGK DAD CDASSK                                                                                                    | 50H BEDG. 202 Jan 17, 2007 - May 11, 2 | Lance Edwards (F)               |
|                      |                                                                                                    |                                        |                                 |
| Presenting Tech Inf  | formation - COMM 2016 - 0                                                                                                    | 1                                      |                                 |
| Associated Term:     | Spring Semester 2006-2007                                                                                                    | 7                                      |                                 |
| CRN:                 | 33226                                                                                                    |                                        |                                 |
| Status:              | **Web Registered** on De                                                                                                    | c 04, 2006                             |                                 |
| Assigned Instructo   | r: Henrietta Shirk 🚳                                                                                                    |                                        |                                 |
| Grade Mode:          | TRADITIONAL                                                                                                    |                                        |                                 |
| Credits:             | 2,000                                                                                                    |                                        |                                 |
| Level:               | Undergraduate                                                                                                    |                                        |                                 |
| Campus:              | North Campus                                                                                                    |                                        |                                 |
| Campust              | North Compus                                                                                                    |                                        |                                 |
| Scheduled Meeting    | Times                                                                                                    |                                        |                                 |
| Type Time            | Days Where                                                                                                    | Date Range                             | Schedule Type Instructors       |
| Class 2:00 pm - 2:50 | ) pm M CHEMISTRY & BIOL                                                                                                    | OGY BLDG. 101 Jan 17, 2007 - May 11, 2 | 007 Lecture Henrietta Shirk (P) |
|                      |                                                                                                    |                                        |                                 |
|                      |                                                                                                    |                                        |                                 |

#### PAYING YOUR BILL/FINALIZING YOUR REGISTRATION

There are two ways to pay your bill. The first is by paying directly at the Business Office located in the Mining and Geology Building Room 205. The second way is by paying online through OrediggerWeb. **This step must be complete before you can finalize registration**.

#### Follow these steps if you owe a balance

- Click on the Student Services & Financial Aid tab
- Select Student Account
- Select Account Detail for Term
- Select Fall Semester 2018 2019

- Health Insurance Options (Students enrolled in 6 or more credits)
  - Select either I Have Insurance Coverage if you choose to waive the insurance, or select I Need Health Insurance if you choose to keep the insurance.
  - Select Waive Insurance if you're waiving the insurance, select Elect Insurance if you're keeping the insurance.
- Select Pay Now/Finalize Registration. This will give you the option to pay by credit card or electronic check. Please pay the amount due. If you cannot pay your bill in full before fee payment is due, you have the option of deferring payment by completing the Deferred Payment Form. This will require that you pay your bill in three installments along with a \$30 service charge at the time of deferment. Credit cards used on-line will be charged a \$10 convenience fee.

#### Follow these steps if you do not owe a balance and/or are expecting a refund

- Follow the first 5 steps above
- Select Pay Now/Finalize Registration to have your financial aid credit towards your account
- Pick up refund check at the Business Office the day before classes begin.

| OradianarWah                                                                                |                                                                |                                       |                                                                                          |                                  |                           |                    |                    |
|---------------------------------------------------------------------------------------------|----------------------------------------------------------------|---------------------------------------|------------------------------------------------------------------------------------------|----------------------------------|---------------------------|--------------------|--------------------|
| Orediggerweb                                                                                |                                                                |                                       |                                                                                          |                                  |                           |                    |                    |
| Personal Information Stude                                                                  | ent Services & Fina                                            | ncial Aid                             |                                                                                          |                                  |                           |                    |                    |
|                                                                                             |                                                                |                                       |                                                                                          |                                  |                           |                    |                    |
| Search                                                                                      | Go                                                             |                                       | RE                                                                                       | TURN TO MENU                     | SITE MAP                  | HELP               | EXIT               |
| MontanaTec<br>THE UNIVERSITY OF MONTA<br>1300 W Park<br>Butte, MT 59701                     | <u>h</u>                                                       |                                       |                                                                                          |                                  |                           |                    |                    |
|                                                                                             |                                                                |                                       |                                                                                          |                                  |                           |                    |                    |
| Dylan Dahl                                                                                  |                                                                |                                       |                                                                                          |                                  |                           |                    |                    |
| A convenience fee of \$10 w<br>button in order for your fina<br>Business Office at (406) 49 | vill be assessed of<br>ancial aid to apply<br>6-4250 to make ( | n each cre<br>7 to your a<br>payments | edit card transaction. There is (<br>account. Web payment will be (<br>during this time. | no fee for the<br>unavailable fr | use of an e<br>om June 27 | -check<br>7-July 1 | . You n<br>I, 2013 |
| 201350 Summer Semest                                                                        | er 2013-2014 T                                                 | erm Deta                              | nil                                                                                      |                                  |                           |                    |                    |
| Description Charge                                                                          | Payment                                                        | Balance                               | Pay Now/Finalize Registration                                                            | International                    | Payments (                | Only               |                    |
| Net Term Bala                                                                               | ance                                                           | \$0.00                                |                                                                                          |                                  |                           |                    |                    |
| Net Balance f                                                                               | or Other Terms:                                                | \$0.00                                |                                                                                          |                                  |                           |                    |                    |
| Account Bala                                                                                | nce:                                                           | \$0.00                                |                                                                                          |                                  |                           |                    |                    |

#### Bills must be finalized between August 1st and August 20th.

Failure to complete one of these steps will result in the cancelation of your registration and you will be dropped from all of your classes.